| bematech             | TÍTULO<br>CONFIGURAÇÃO LEITOR BR – 200BT – ATUALIZAÇÃO DE FW |                                 |            |  |
|----------------------|--------------------------------------------------------------|---------------------------------|------------|--|
| EMITIDO POR          | ÁREA EMISSORA                                                | REVISÃO                         | DATA       |  |
| Javan Machado Bonfim | Engenharia de Produto                                        | 00                              | 26/10/2017 |  |
| REVISADO POR: -      | APROVADO POR                                                 | APROVADO POR: Carlos Timm Bonow |            |  |

### Procedimento de Configuração Leitor BR - 200BT

#### 1. Ferramentas Necessárias

- Leitor BR200 BT
- Cabo USB ou Adaptador Bluetooth
- Software Z325xHost\_V100 (.zip)
- Imprimir este procedimento.

#### 2. Procedimento

2.1 Conectar o leitor via USB ou Bluetooth no computador e ler as seguintes configurações:

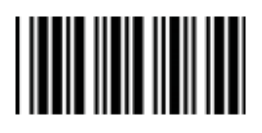

Início da configuração

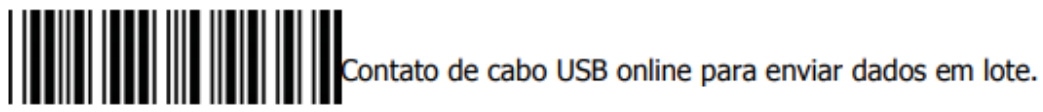

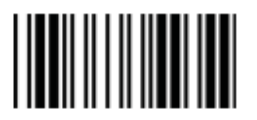

Fim da Configuração

| bematech             | TÍTULO<br>CONFIGURAÇÃO LEITO | R BR – 200BT – A                | TUALIZAÇÃO DE FW |
|----------------------|------------------------------|---------------------------------|------------------|
| EMITIDO POR          | ÁREA EMISSORA                | REVISÃO                         | DATA             |
| Javan Machado Bonfim | Engenharia de Produto        | 00                              | 26/10/2017       |
| REVISADO POR: -      | APROVADO PO                  | APROVADO POR: Carlos Timm Bonow |                  |

# 2.2 Execute o Software para Update do Firmware "Software Z325xHost\_V100.exe". A imagem a seguir aparece:

| STEP 1<br>Port: USB Port<br>STEP 2<br>Select a file for new firmware<br>Search | STEP 3 Run |
|--------------------------------------------------------------------------------|------------|

- 2.3 Selecione "USB Port" no campo "STEP 1".
- 2.4 Clique em "Search" para encontrar o arquivo "Bematech BR-200 2017110200.bin" e selecioná-lo:

| 🧳 Abrir                        |                                | ×                    |
|--------------------------------|--------------------------------|----------------------|
| Examinar:                      | Jacobia Z-3250 bematech        | ← 🗈 📸 🖬 ▾            |
| Nome                           | *                              | Data de modificaç Ti |
| Bematech BR-200 2017110200.bin |                                | 02/11/2017 16:04 Ai  |
|                                |                                |                      |
|                                |                                |                      |
|                                |                                |                      |
| •                              |                                | 4                    |
| Nome:                          | Bematech BR-200 2017110200.bin | Abrir                |
| Tipo:                          | Firmware file(*.bin)           | Cancelar             |

- 2.5 Clique "RUN" no "STEP 3" para realizar a atualização do Firmware.
- 2.6 Leia os códigos a seguir para restaurar o leitor em "Modo Fábrica":

| bematech_O           | TÍTULO<br>CONFIGURAÇÃO LEITOR BR – 200BT – ATUALIZAÇÃO DE FW |                                 |            |  |
|----------------------|--------------------------------------------------------------|---------------------------------|------------|--|
| EMITIDO POR          | ÁREA EMISSORA                                                | REVISÃO                         | DATA       |  |
| Javan Machado Bonfim | Engenharia de Produto                                        | 00                              | 26/10/2017 |  |
| REVISADO POR: -      | APROVADO POR                                                 | APROVADO POR: Carlos Timm Bonow |            |  |

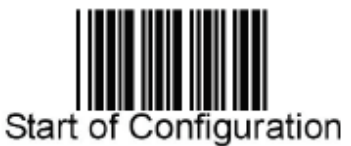

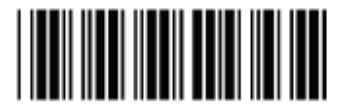

Return scanner to factory defaults

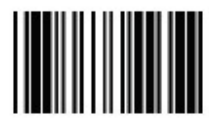

## End of Configuration

2.7 Leia os códigos abaixo para mostrar a versão do Firmware:

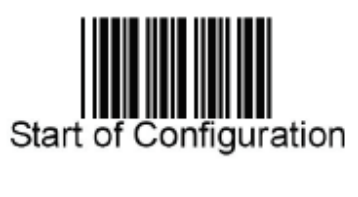

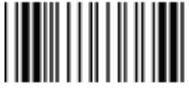

SHOW VERSION

2.8 A versão mostrada deve ser:

BEMATECHÇZ3101(S04.01) VerÇ1.51 DateÇ11;02;2017 BT AddrÇ00190E1818D1